# All Gather CRM V2 マニュアル

2020 年 祝祭日の設定編

SOLID SYSTEM SOLUTIONS, INC.

## 目次

| 1 - 1 | 祝祭日を追加する3 |
|-------|-----------|
|       |           |
| 1-2   | 祝祭日を修正する  |

## 1-1祝祭日を追加する

1. 祝祭日を追加する対象年を選択します。

| S All | Gathe | er CRM       |                                                   |         | the second | 100 |            |  |  | <br>and the second | A most |     |                |
|-------|-------|--------------|---------------------------------------------------|---------|------------|-----|------------|--|--|--------------------|--------|-----|----------------|
| 2015  | 年3月   | 13日金曜日       |                                                   |         |            |     |            |  |  |                    |        | ようさ | そ、永島 利仲さん 👖    |
|       | 通 👻   |              | 取引先 🚽 💙                                           | 葉 🗸 🛤合せ |            |     | 承認ワークフロー ▼ |  |  |                    |        |     |                |
| T     | 12    | 兄祭日管理 🙁      |                                                   |         |            |     |            |  |  |                    |        |     |                |
| _     | -     | マイル 🇀 道      | 加 🔜 保存                                            |         |            |     |            |  |  |                    |        |     |                |
|       | ***   | 年 2015年      | •                                                 |         |            |     |            |  |  |                    |        |     |                |
| -     | -     | 2014年        |                                                   |         |            |     |            |  |  |                    |        |     |                |
| •     | 170   | 2015年        |                                                   |         |            |     |            |  |  |                    |        |     |                |
| _     |       | 2016年        | 祝日名                                               |         |            |     |            |  |  |                    |        |     |                |
|       | > 1   | 2015/01/01   | (木) 元日                                            |         |            |     |            |  |  |                    |        |     |                |
| 2     | 2     | 2015/01/12   | (月) 残人の日                                          |         |            |     |            |  |  |                    |        |     |                |
|       | 4     | 2015/02/11   | (十) 高分の日                                          |         |            |     |            |  |  |                    |        |     |                |
|       | 5     | 2015/04/29   | <ul><li>(水) 昭和の日</li></ul>                        |         |            |     |            |  |  |                    |        |     |                |
| -     | 6     | 2015/05/03   | (日) 憲法記念日                                         |         |            |     |            |  |  |                    |        |     |                |
| 2     | 7     | 2015/05/04   | (月) 振替休日                                          |         |            |     |            |  |  |                    |        |     |                |
| 3     | 8     | 2015/05/04 ( | (月) みどりの日                                         |         |            |     |            |  |  |                    |        |     |                |
| 2     | 9     | 2015/05/05   | (火) こどもの日                                         |         |            |     |            |  |  |                    |        |     |                |
|       | 10    | 2015/05/06   | (水) 振替休日                                          |         |            |     |            |  |  |                    |        |     |                |
|       | 11    | 2015/07/20   | (月) 海の日                                           |         |            |     |            |  |  |                    |        |     |                |
|       | 12    | 2015/09/21   | (月) 敬老の日                                          |         |            |     |            |  |  |                    |        |     |                |
|       | 13    | 2015/09/22   | (火) 国民の休日                                         |         |            |     |            |  |  |                    |        |     |                |
|       | 14    | 2015/09/23 ( | (水) 秋分の日                                          |         |            |     |            |  |  |                    |        |     |                |
|       | 15    | 2015/10/12   | (月) 体育の日                                          |         |            |     |            |  |  |                    |        |     |                |
|       | 16    | 2015/11/03 ( | (火) 文化の日                                          |         |            |     |            |  |  |                    |        |     |                |
|       | 17    | 2015/11/23   | <ul> <li>(月) 動労感謝の日</li> <li>(中) 工会に体力</li> </ul> |         |            |     |            |  |  |                    |        |     |                |
|       | 18    | 2015/12/23   | (1) 大里露生日                                         |         |            |     |            |  |  |                    |        |     |                |
|       |       |              |                                                   |         |            |     |            |  |  |                    |        |     |                |
|       |       |              |                                                   |         |            |     |            |  |  |                    |        |     |                |
|       | L     |              |                                                   |         |            |     |            |  |  |                    |        |     |                |
|       |       |              |                                                   |         |            |     |            |  |  |                    |        |     | 18件中 1~18件 を表示 |
|       | 祝祭    | 日管理          |                                                   |         |            |     |            |  |  |                    |        |     |                |

- 2. 選択後、メニューから[ファイル]-[祝祭日を追加する]を選択します。
- 3. 祝祭日を追加する画面が表示されますので、祝祭日を設定し、[OK]をクリックします。

| 🔁 All | Gathe | er CRM         |        |  |         |            | a state of the state of the sta |                |  |  |  |  |  |  |
|-------|-------|----------------|--------|--|---------|------------|----------------------------------------------------------------------------------------------------|----------------|--|--|--|--|--|--|
| 2015  | 年3月   | 13日金曜日         |        |  |         |            |                                                                                                    | ようこそ、永島 利仲さん 📳 |  |  |  |  |  |  |
|       |       |                |        |  |         |            |                                                                                                    |                |  |  |  |  |  |  |
|       | 1     | 兒祭日管理 🙁        |        |  |         |            |                                                                                                    |                |  |  |  |  |  |  |
|       | -     | マテイル 🚽 追加      | 🔒 保存   |  |         |            |                                                                                                    |                |  |  |  |  |  |  |
|       | 対象    | 年 2015年 🔻      |        |  |         |            |                                                                                                    |                |  |  |  |  |  |  |
|       | 汨     | ○日一            |        |  |         |            |                                                                                                    |                |  |  |  |  |  |  |
| -     |       | 日付             | 初日名    |  |         |            |                                                                                                    |                |  |  |  |  |  |  |
|       | > 1   | 2015/01/01 (木) | 元日     |  |         |            |                                                                                                    |                |  |  |  |  |  |  |
|       | 2     | 2015/01/12 (月) | 成人の日   |  |         |            |                                                                                                    |                |  |  |  |  |  |  |
|       | 3     | 2015/02/11 (水) | 建国記念の日 |  |         |            |                                                                                                    |                |  |  |  |  |  |  |
|       | 4     | 2015/03/21 (±) | 春分の日   |  |         |            |                                                                                                    |                |  |  |  |  |  |  |
|       | 5     | 2015/04/29 (氷) | 昭和の日   |  |         |            |                                                                                                    |                |  |  |  |  |  |  |
|       | 6     | 2015/05/03 (日) | 憲法記念日  |  | 祝祭日を追加す | 3          | ×                                                                                                    |                |  |  |  |  |  |  |
|       | 7     | 2015/05/04 (月) | 振替休日   |  | 対象日     | 2015/09/08 | 15 (火)                                                                                                    |                |  |  |  |  |  |  |
|       | 8     | 2015/05/04 (月) | みどりの日  |  | 2202    |            |                                                                                                    |                |  |  |  |  |  |  |
| 2     | 9     | 2015/05/05 (火) | こどもの日  |  |         | - ANALASSA |                                                                                                    |                |  |  |  |  |  |  |
| X     | 10    | 2015/05/06 (水) | 振替休日   |  |         |            | - 0x ++520                                                                                                    |                |  |  |  |  |  |  |
|       | 11    | 2015/07/20 (月) | 海の日    |  |         |            |                                                                                                    |                |  |  |  |  |  |  |
|       | 12    | 2015/09/21 (月) | 観想の日   |  |         |            |                                                                                                    |                |  |  |  |  |  |  |
|       | 13    | 2015/09/22 (X) | 840000 |  |         |            |                                                                                                    |                |  |  |  |  |  |  |
|       | 15    | 2015/10/12 (月) | 体育の日   |  |         |            |                                                                                                    |                |  |  |  |  |  |  |
|       | 16    | 2015/11/03 (火) | 文化の日   |  |         |            |                                                                                                    |                |  |  |  |  |  |  |
|       | 17    | 2015/11/23 (月) | 勤労感謝の日 |  |         |            |                                                                                                    |                |  |  |  |  |  |  |
|       | 18    | 2015/12/23 (水) | 天皇誕生日  |  |         |            |                                                                                                    |                |  |  |  |  |  |  |
|       |       |                |        |  |         |            |                                                                                                    |                |  |  |  |  |  |  |
|       |       |                |        |  |         |            |                                                                                                    |                |  |  |  |  |  |  |
|       |       |                |        |  |         |            |                                                                                                    |                |  |  |  |  |  |  |
|       |       |                |        |  |         |            |                                                                                                    | 18件中 1~18件 を表示 |  |  |  |  |  |  |
|       | 祝祭    | 日管理            |        |  |         |            |                                                                                                    | •              |  |  |  |  |  |  |
|       |       |                |        |  |         |            |                                                                                                    |                |  |  |  |  |  |  |

#### ●項目説明(赤字 ※は入力必須)

| 項目名    | 内容                  |
|--------|---------------------|
| 対象日 ※  | 祝祭日の対象日を選択または入力します。 |
| 祝祭日名 ※ | 祝祭日の名称を入力します。       |

4. 追加した祝祭日が祝祭日一覧に追加されますので、メニューから[ファイル]-[保存する]を選択します。

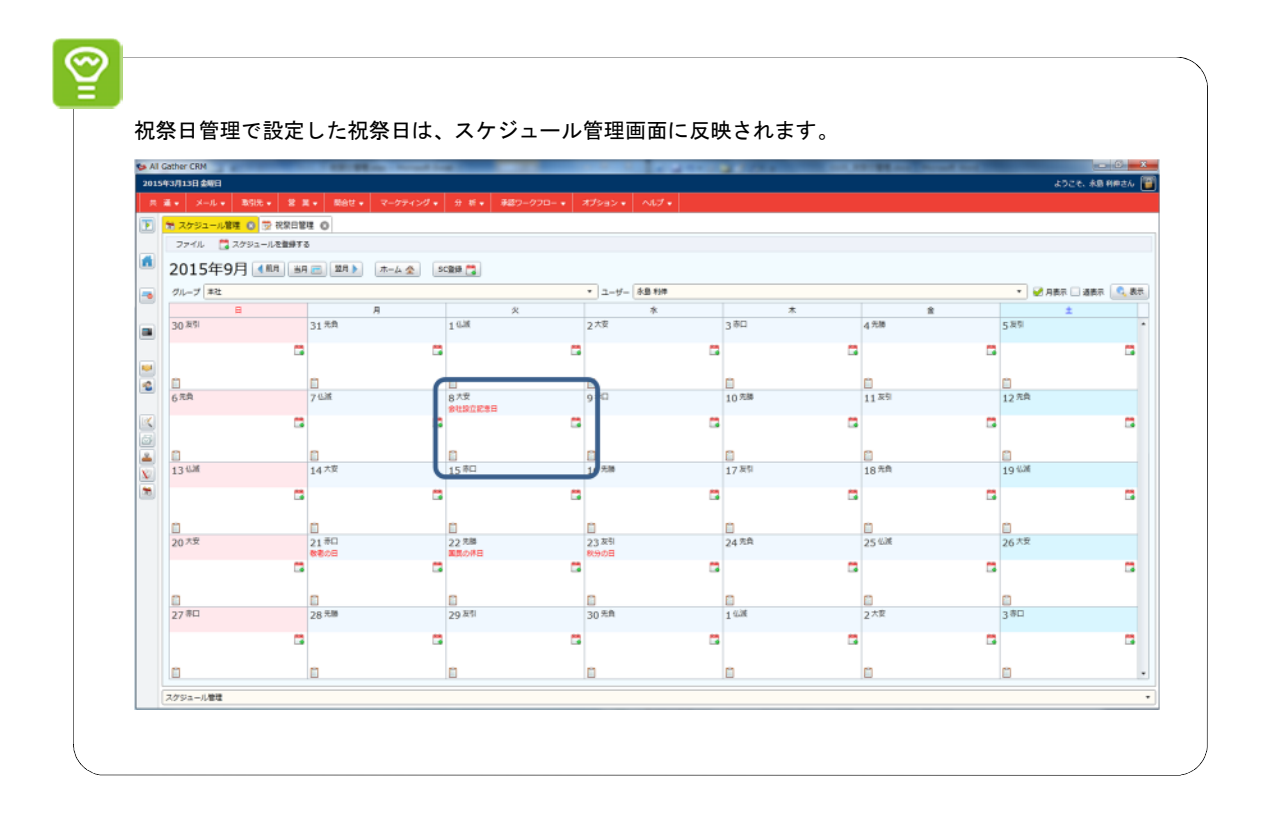

#### ● メニュー構成は以下の通りです。

|      |    | メニュー     | 操作                  | 参照先   |
|------|----|----------|---------------------|-------|
|      |    | 祝祭日を追加する | 祝祭日の新規登録画面を表示します。   | 5–2   |
|      |    | 祝祭日を参照する | 選択したデータの詳細画面を表示します。 | 5–3   |
|      | ×  | 祝祭日を削除する | 選択したデータを削除します。      | _     |
| ファイル |    | 保方する     | データを保存します           | 利用者向け |
|      |    | мт 7 °Ф  | / / こかけしる / 。       | 3–20  |
|      |    |          | データを保友後、詳細画面を閉じます   | 利用者向け |
|      | 12 |          | ) ノビスには、日本に回用を用します。 | 3–21  |
|      |    |          |                     | 利用者向け |
|      |    |          | 一見回回を闭しまり。          | 3–25  |
| 襣 追加 |    |          | 祝祭日の新規登録画面を表示します。   | 4-2-2 |
|      |    |          | データを保存します           | 利用者向け |
| 1本1子 |    |          | ノースを体行します。          | 3–20  |

## 1-2祝祭日を修正する

1. 修正する対象年を選択し、祝祭日一覧から修正する祝祭日を選択します。

| ち All C  | ather | CRM        |                                              | - Andrews                | a mount ins |            | <br>A CONTRACTOR OF THE OWNER | CONTRACTOR AND |                |
|----------|-------|------------|----------------------------------------------|--------------------------|-------------|------------|-------------------------------|----------------|----------------|
| 2015     | [4月2  | 日木曜日       |                                              |                          |             |            |                               |                | ようこそ、永島 利仲さん 📳 |
|          | ž 🗸   |            | 取引先 ♥ 営 葉                                    | <ul> <li>開合せ、</li> </ul> |             | 承認ワークフロー 👻 |                               |                |                |
|          | 9 祝   | 祭日管理 😮     |                                              |                          |             |            |                               |                |                |
|          | 77    | หาม 🍦 ม    | 動 🔚 保存                                       |                          |             |            |                               |                |                |
|          | 対象年   | 2015年      | •                                            |                          |             |            |                               |                |                |
|          | 祝祭    | 日一覧        |                                              |                          |             |            |                               |                |                |
| <b>_</b> |       | 日付         | 却日冬                                          |                          |             |            |                               |                |                |
|          | 1     | 2015/01/01 | (木) 元日                                       |                          |             |            |                               |                |                |
|          | 2     | 2015/01/12 | (月) 成人の日                                     |                          |             |            |                               |                |                |
|          | 3     | 2015/02/11 | <ul><li>(水) 建国記念の日</li></ul>                 |                          |             |            |                               |                |                |
|          | 4     | 2015/03/21 | <ul><li>(土) 春分の日</li></ul>                   |                          |             |            |                               |                |                |
|          | 5     | 2015/04/29 | (水) 昭和の日                                     |                          |             |            |                               |                |                |
|          | 6     | 2015/05/03 | (日) 憲法記念日                                    |                          |             |            |                               |                |                |
|          | 7     | 2015/05/04 | (月) 振替休日                                     |                          |             |            |                               |                |                |
|          | 8     | 2015/05/04 | (月) みどりの日                                    |                          |             |            |                               |                |                |
| 2        | 9     | 2015/05/05 | (火) こどもの日                                    |                          |             |            |                               |                |                |
| X        | 10    | 2015/05/06 | (水) 振替休日                                     |                          |             |            |                               |                |                |
| <b>1</b> | 11    | 2015/07/20 | (月) 海の日                                      |                          |             |            |                               |                |                |
|          | 12    | 2015/09/08 | (火) 会社設立記念日                                  |                          |             |            |                               |                |                |
|          | 13    | 2015/09/21 | <ul><li>(月) 敬老の日</li><li>(川) 限尼のは日</li></ul> |                          |             |            |                               |                |                |
|          | 14    | 2015/09/22 | (水) 単氏の作日                                    |                          |             |            |                               |                |                |
|          | 16    | 2015/10/12 | (月) 体育の日                                     |                          |             |            |                               |                |                |
|          | 17    | 2015/11/03 | (火) 文化の日                                     |                          |             |            |                               |                |                |
| ſ        | 18    | 2015/11/11 | (水) 脂時休業日                                    |                          |             |            |                               |                |                |
|          | 19    | 2015/11/23 | (月) 勤労感謝の日                                   |                          |             |            |                               |                |                |
|          | 20    | 2015/12/23 | (水) 天皇誕生日                                    |                          |             |            |                               |                |                |
|          |       |            |                                              |                          |             |            |                               |                |                |
|          |       |            |                                              |                          |             |            |                               |                | 19件中 1~19件 を表示 |
|          | 祝祭日   | 管理         |                                              |                          |             |            |                               |                | •              |
|          |       |            |                                              |                          |             |            |                               |                |                |

- 2. 選択後、メニューから[ファイル]-[祝祭日を修正する]を選択します。
- 3. 祝祭日設定画面が表示されますので、祝祭日を修正し、[OK]をクリックします。

| All Gat  | ther CF | RM           |                                              | Based of | Reveal Logi |       |                  |             | A 10.00 | TAX BEAM |     |             |
|----------|---------|--------------|----------------------------------------------|----------|-------------|-------|------------------|-------------|---------|----------|-----|-------------|
|          |         | <b>K曜日</b>   |                                              |          |             |       |                  |             |         |          |     | 永島 利仲さん 📳   |
|          |         |              |                                              |          |             |       |                  |             |         |          |     |             |
| <b>F</b> | 祝祭E     | 1管理 🙁        |                                              |          |             |       |                  |             |         |          |     |             |
|          | ファイ     | ப 🚔 கொ       | 1 듺 保存                                       |          |             |       |                  |             |         |          |     |             |
| 1        | 1象年 🗄   | 2015年        | •                                            |          |             |       |                  |             |         |          |     |             |
|          | 2等日     | -8           |                                              |          |             |       |                  |             |         |          |     |             |
|          |         | 970<br>(†    | 100-12                                       |          |             | <br>  |                  |             |         |          |     |             |
|          | 1 20    | 15/01/01 (1  | 11.0.0                                       |          |             |       |                  |             |         |          |     |             |
|          | 2 20    | 15/01/01 (/  |                                              |          |             |       |                  |             |         |          |     |             |
|          | 2 20    | 15/02/11 (7  |                                              |          |             |       |                  |             |         |          |     |             |
|          | 4 20    | 15/03/21 (-  | <ul> <li>E) 高分の日</li> </ul>                  |          |             |       |                  |             |         |          |     |             |
|          | 5 20    | 15/04/29 (2  | <ul> <li>と) 目前の日</li> <li>k) 昭和の日</li> </ul> |          |             |       |                  |             |         |          |     |             |
| -        | 6 20    | 15/05/03 (E  | <ol> <li>書法記念日</li> </ol>                    |          |             | 10700 | 21/ <del>1</del> |             | ×       |          |     |             |
|          | 7 20    | 15/05/04 (#  | <ol> <li>振替休日</li> </ol>                     |          |             | 0     | HERAC            |             |         |          |     |             |
|          | 8 20    | 15/05/04 (#  | 目) みどりの日                                     |          |             |       | 対象日 2015/10      | 0/10 15 (±) |         |          |     |             |
|          | 9 20    | 15/05/05 (2  | () こどもの日                                     |          |             |       | 祝祭日名 臨時休業        |             |         |          |     |             |
|          | 10 20   | 15/05/06 (2) | k) 振替休日                                      |          |             |       |                  |             | K キャンセル |          |     |             |
| ÷.       | 1 20    | 15/07/20 ()  | 1) 海の日                                       |          |             |       |                  |             |         |          |     |             |
|          | 12 20   | 15/09/08 ()  | () 会社設立記念日                                   |          |             |       |                  |             |         |          |     |             |
|          | 13 20   | 15/09/21 (#  | <ol> <li>(1) 敬老の日</li> </ol>                 |          |             |       |                  |             |         |          |     |             |
|          | 14 20   | 15/09/22 ()  | () 国民の休日                                     |          |             |       |                  |             |         |          |     |             |
|          | 15 20   | 15/09/23 (2  | k) 秋分の日                                      |          |             |       |                  |             |         |          |     |             |
|          | 16 20   | 15/10/12 ()  | <ol> <li>(株育の日)</li> </ol>                   |          |             |       |                  |             |         |          |     |             |
|          | 17 20   | 15/11/03 ()  | い) 文化の日                                      |          |             |       |                  |             |         |          |     |             |
|          | 18 20   | 15/11/11 (7  | k) 臨時休葉日                                     |          |             |       |                  |             |         |          |     |             |
|          | 19 20   | 15/11/23 (月  | 月) 勤労感謝の日                                    |          |             |       |                  |             |         |          |     |             |
|          | 20 20   | 15/12/23 (2  | k) 天皇誕生日                                     |          |             |       |                  |             |         |          |     |             |
|          |         |              |                                              |          |             |       |                  |             |         |          |     |             |
|          |         |              |                                              |          |             |       |                  |             |         |          | 19件 | 中 1~19件 を表示 |
| 祝        | 奈日管理    | £            |                                              |          |             |       |                  |             |         |          |     | v           |

#### ●項目説明(赤字 ※は入力必須)

| 項目名    | 内容                  |
|--------|---------------------|
| 対象日 ※  | 祝祭日の対象日を選択または入力します。 |
| 祝祭日名 ※ | 祝祭日の名称を入力します。       |

4. 修正した祝祭日が祝祭日一覧に表示されますので、メニューから[ファイル]-[保存する]を選択します。

| 🍤 All    | Gathe | r CRM      |                                                      |    |       |  |          |  | <br>A Distance of the | 140.00 |  |     |           |       | × |
|----------|-------|------------|------------------------------------------------------|----|-------|--|----------|--|-----------------------|--------|--|-----|-----------|-------|---|
| 2015     | 年4月   | 2日木曜日      |                                                      |    |       |  |          |  |                       |        |  | \$5 | こそ、永島 利   | 伸さん   |   |
|          | 遥 🕶   |            | 取引先 🗸 🗳                                              |    | 開合せ 👻 |  | 承認ワークフロー |  |                       |        |  |     |           |       |   |
|          | 1     | 探日管理 🙁     |                                                      |    |       |  |          |  |                       |        |  |     |           |       |   |
|          | 7     | ァイル 🝦 道    | 助 🔚 保存                                               |    |       |  |          |  |                       |        |  |     |           |       |   |
|          | 対象    | 年 2015年    | •                                                    |    |       |  |          |  |                       |        |  |     |           |       |   |
|          | 祝奠    | 和一覧        |                                                      |    |       |  |          |  |                       |        |  |     |           |       |   |
| _        |       | 日付         | 祝日名                                                  |    |       |  |          |  |                       |        |  |     |           |       |   |
|          | 1     | 2015/01/01 | (木) 元日                                               |    |       |  |          |  |                       |        |  |     |           |       |   |
|          | 2     | 2015/01/12 | (月) 成人の日                                             |    |       |  |          |  |                       |        |  |     |           |       |   |
|          | 3     | 2015/02/11 | (水) 建国記念の                                            | B  |       |  |          |  |                       |        |  |     |           |       |   |
|          | 4     | 2015/03/21 | <ul><li>(土) 春分の日</li></ul>                           |    |       |  |          |  |                       |        |  |     |           |       |   |
|          | 5     | 2015/04/29 | (水) 昭和の日                                             |    |       |  |          |  |                       |        |  |     |           |       |   |
|          | 6     | 2015/05/03 | (日) 憲法記念日                                            | 1  |       |  |          |  |                       |        |  |     |           |       |   |
|          | 7     | 2015/05/04 | (月) 振替休日                                             |    |       |  |          |  |                       |        |  |     |           |       |   |
|          | 8     | 2015/05/04 | (月) みどりの日                                            | 1  |       |  |          |  |                       |        |  |     |           |       |   |
| 2        | 9     | 2015/05/05 | (火) こどもの日                                            | 1  |       |  |          |  |                       |        |  |     |           |       |   |
| X        | 10    | 2015/05/06 | (水) 振替休日                                             |    |       |  |          |  |                       |        |  |     |           |       |   |
| <b>m</b> | 11    | 2015/07/20 | (月) 海の日                                              |    |       |  |          |  |                       |        |  |     |           |       |   |
|          | 12    | 2015/09/08 | (火) 会社設立記                                            | 念日 |       |  |          |  |                       |        |  |     |           |       |   |
|          | 13    | 2015/09/21 | (月) 敬老の日                                             |    |       |  |          |  |                       |        |  |     |           |       |   |
|          | 14    | 2015/09/22 | (火) 国民の休日                                            |    |       |  |          |  |                       |        |  |     |           |       |   |
|          | 15    | 2015/09/23 | (水) 秋分の日                                             |    |       |  |          |  |                       |        |  |     |           |       |   |
|          | > 16  | 2015/10/10 | (土) 語時休棄日<br>(二) (二) (二) (二) (二) (二) (二) (二) (二) (二) |    |       |  |          |  |                       |        |  |     |           |       |   |
|          | 1/    | 2015/10/12 | (月) 体育の日                                             |    |       |  |          |  |                       |        |  |     |           |       |   |
|          | 18    | 2015/11/03 | (人) 文化の日<br>(月) 予加可知(日)                              |    |       |  |          |  |                       |        |  |     |           |       |   |
|          | 19    | 2015/11/23 | <ul><li>(月) 割汚熟器の</li><li>(小) 工良いた口</li></ul>        |    |       |  |          |  |                       |        |  |     |           |       |   |
|          | 20    | 2013/12/23 | (70) 八重純王口                                           |    |       |  |          |  |                       |        |  |     |           |       |   |
|          |       |            |                                                      |    |       |  |          |  |                       |        |  |     |           |       |   |
|          |       |            |                                                      |    |       |  |          |  |                       |        |  |     | 19件中 1~19 | 9件 を表 | 示 |
|          | 祝祭日   | 3管理        |                                                      |    |       |  |          |  |                       |        |  |     |           |       | • |
|          |       |            |                                                      |    |       |  |          |  |                       |        |  |     |           |       | _ |

● メニュー構成は以下の通りです。

|         |      | メニュー     | 操作                    | 参照先   |
|---------|------|----------|-----------------------|-------|
|         | ÷    | 祝祭日を追加する | 祝祭日の新規登録画面を表示します。     | 5–2   |
|         |      | 祝祭日を参照する | 選択したデータの詳細画面を表示します。   | 5–3   |
|         | ×    | 祝祭日を削除する | 選択したデータを削除します。        | _     |
| ファイル    |      |          | データを促在します             | 利用者向け |
|         |      |          | ノーダを床行しまり。            | 3–20  |
|         |      |          | - データを促ち後、詳細画面を閉じます   | 利用者向け |
|         | 1 23 | 保住して閉じる  | ) 一 ダを休け後、 計和回面を闭しまり。 | 3-21  |
|         |      | BB 1  7  |                       | 利用者向け |
|         |      | 同しる      | 一頁画面を闭しまり。            | 3–25  |
| 🚽 追加    |      |          | 祝祭日の新規登録画面を表示します。     | 4-2-2 |
|         |      |          | データを保存します             | 利用者向け |
| 📷 फार्म |      |          | ノーラを休任しまり。            | 3–20  |